# INSTRUKCJA OBSŁUGI SERWISU INTERNETOWEJ REJESTRACJI DOBRY LEKARZ CENTRUM MEDYCZNE

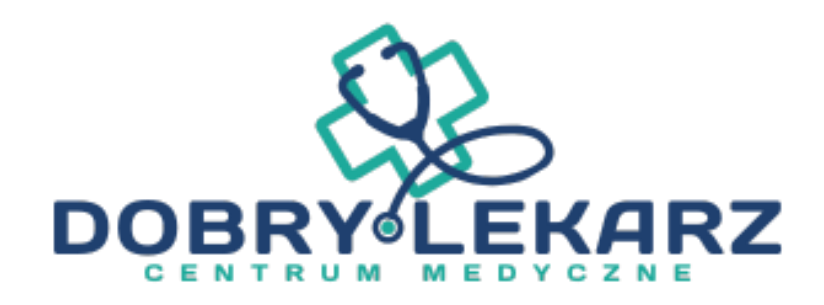

# Spis treści

| . Obsługa iRejestracji dla pacjenta         | 2 |
|---------------------------------------------|---|
| 1.1. Wyszukiwanie i umawianie się na wizytę | 3 |
| 1.2. Zmiana terminu umówionej już wizyty    | 6 |
| 1.3. Anulowanie wizyty                      | 7 |
| 1.4. Zmiana hasła do konta WWW iRejestracji | 7 |

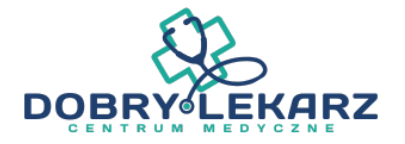

## 1. Obsługa iRejestracji dla pacjenta

Pacjent wchodzi na stronę www podaną na wydruku lub korzysta z łącza na stronie internetowej podmiotu.

| DOBRY LEKARZ CENTRUM<br>MEDYCZNE                                           | Zaloguj się                                        |
|----------------------------------------------------------------------------|----------------------------------------------------|
| ul. ppor. Edmunda Łopuskiego 29C, KOŁOBRZEG<br>78-100 tel. +48 789 926 369 | Login<br>Hasło<br>Akceptuję regulamin ✔<br>Zaloguj |
|                                                                            |                                                    |

Następnie wpisuje swój login oraz hasło uzyskane w placówce lub korzysta z logowania za pomocą profilu zaufanego ePUAP.

Po zalogowaniu do WWW iRejestracji pacjent ma możliwość:

- > Umówienia wizyty
- > Sprawdzić jakie wizyty zostały zarejestrowane lub wykonane
- > Zmienić hasło do konta WWW iRejestracji
- > Przeczytać regulamin iRejestracji online

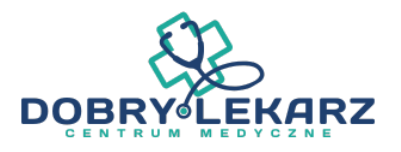

| :: Um | ów wizyte |                 |                  |                                                                                  |       |
|-------|-----------|-----------------|------------------|----------------------------------------------------------------------------------|-------|
| :: Mo | je wizyty |                 | 11.04.2014 10:30 | Poradnia terapii uzależnienia od substancji psychoaktywn Zarejestn<br>AOS LEKARZ | owana |
| :: Zm | ień hasło | Wizy            | ty przeszłe      |                                                                                  |       |
| :: Re | gulamin   | ¥.A             | 01.07.2010 03:10 | STOMATOLOG LEKARZ                                                                |       |
|       |           | 1A              | 27.06.2010 15:20 | MEDYCZNY KIEROWNIK                                                               |       |
|       | 1         | ₩A              | 21.06.2010 10:40 | MEDYCZNY KIEROWNIK                                                               |       |
|       |           | λ. <del>Λ</del> | 17.06.2010 13:10 | MEDYCZNY KIEROWNIK                                                               |       |
|       |           | 6 <b>.</b>      | 17.06.2010 07:20 | STOMATOLOG LEKARZ                                                                |       |

### 1.1. Wyszukiwanie i umawianie się na wizytę

W celu umówienia się na wizytę lekarską pacjent klika przycisk " Umów wizytę"

| e rejes                          | <b>tracja</b><br>Umów wizytę |             | u, Elyko     | wa 15, KROKOW 11-222 | 181. 3046334 |
|----------------------------------|------------------------------|-------------|--------------|----------------------|--------------|
| :: Umów wizytę<br>:: Moje wizyty | Preferowany te               | rmin wizyty | Poradnia     |                      |              |
| :: Zmień hasło                   | Od:                          |             | Poradnia:    |                      | alež 👻       |
| :: Regulamin                     | Data:                        | 11.04.2014  | Misissaud    | riolonia éwiadazonia |              |
|                                  | Do:                          | 07.00       | imejsce du   | Lielenia Swiadczenia | 2            |
|                                  | Data:                        | 18.04.2014  | Miejscowość: |                      | ~            |
|                                  | Godzina:                     | 20:00       | Adres:       |                      | Υ.           |
|                                  | Świadczenie                  |             |              |                      |              |
|                                  | Nazwa świadczenia:           |             |              |                      |              |
|                                  | Kod świadczenia:             |             |              | Wyszu                | ıkaj lekarzy |
|                                  |                              |             |              | E                    | RICPOI       |

Pacjent ma możliwość wpisania własnego kryterium daty oraz godziny preferowanego terminu wizyty. Po kliknięciu przycisku "Wyszukaj lekarzy" system iRejestracji wyszuka Imiona i Nazwiska lekarzy, którzy są dostępni w podmiocie leczniczym.

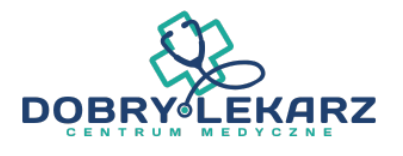

| <i>e</i> rejes | tracja             |                                 | ul. Eryko            | wa 15, KRAKÓW 11-222 | tel. 55485548          |
|----------------|--------------------|---------------------------------|----------------------|----------------------|------------------------|
| .: Umów wizytę | Umów wizytę        |                                 |                      |                      |                        |
| :: Moje wizyty | Preferowany ter    | min wizyty                      | Poradnia             |                      |                        |
| :: Zmień hasło | Od:<br>Data:       | 11.04.2014                      | Poradnia:            |                      | zależ 👻                |
| Regulanin      | Godzina:<br>Do:    | 07:00                           | Miejsce udz          | zielenia świadczeni  | a                      |
|                | Data:              | 18.04.2014                      | Miejscowość:         |                      |                        |
|                | Godzina:           | 20:00                           | Adres:               |                      | +                      |
|                | Świadczenie        |                                 |                      |                      |                        |
|                | Nazwa świadczenia: |                                 |                      |                      |                        |
|                | Kod świadczenia:   |                                 |                      | Wysz                 | ukaj lekarzy           |
|                | Dostępni lekarze   | zależnienia od substar          | ncji psychoaktywnych |                      | erykowa<br>KRAKÓW 11-2 |
|                | Poradnia (gabinet) | LEKARZ<br>) lekarza podstawowej | opieki zdrowotnej    |                      | erykowa<br>KRAKÓW 11-2 |
|                |                    |                                 |                      |                      |                        |

Wybieramy lekarza do którego chcemy umówić się na wizytę.

Po kliknięciu na Imię i Nazwisko lekarza wyświetla się nam jego harmonogram:

| Por   | adnia terapii uz | ależnienia od s | ubstancji psy | 🕹         | AOS LEKARZ | 1        | *         |
|-------|------------------|-----------------|---------------|-----------|------------|----------|-----------|
| 0 0   | Teraz            |                 |               |           | 7 -        | - 13 Kwi | ecień 201 |
|       | Pon 7.04         | Wt 8.04         | Śr 9.04       | Czw 10.04 | Pt 11.04   | So 12.04 | Nie 13.04 |
| 08:00 |                  |                 |               |           |            | 08:00    | 08:00     |
|       |                  |                 |               |           |            | 08:15    | 08:15     |
|       |                  |                 |               |           |            | 08:30    | 08:30     |
|       |                  |                 |               |           |            | 08:45    | 08:45     |
| 09:00 |                  |                 |               | 1         |            | 09:00    | 09:00     |
|       |                  |                 |               |           |            | 09:15    | 09:15     |
|       |                  |                 |               |           |            | 09:30    | 09:30     |
|       | -                |                 |               |           |            | 09:45    | 09:45     |
| 10:00 |                  |                 |               |           |            | 10:00    | 10:00     |
|       |                  |                 |               |           |            | 10:15    | 10:15     |
|       |                  |                 |               |           | 10:30      | 10:30    | 10:30     |
|       |                  |                 |               |           | 10:45      | 10:45    | 10:45     |
| 11:00 |                  |                 |               |           | 11:00      | 11:00    | 11:00     |
|       |                  |                 |               |           | 11:15      | 11:15    | 11:15     |
|       |                  |                 |               |           | 11:30      | 11:30    | 11:30     |
|       |                  |                 |               |           | 11:45      | 11:45    | 11:45     |
| 12:00 | 1                |                 |               |           | 12:00      | 12:00    | 12:00     |
|       |                  |                 |               |           | 12:15      | 12:15    | 12:15     |
|       |                  |                 |               |           | 12:30      | 12:30    | 12:30     |
|       |                  |                 |               |           | 12-45      | 12-45    | 12:45     |

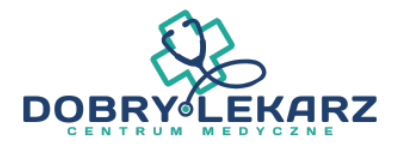

Zaznaczamy, na którą godzinę chcemy umówić wizytę oraz klikamy przycisk "Dalej".

| Pora  | idnia terapii uza | ależnienia od s | ubstancji psy. | . •       | AOS LEKAR | Z        | •         |
|-------|-------------------|-----------------|----------------|-----------|-----------|----------|-----------|
| 0     | Teraz             |                 |                |           | 7 -       | – 13 Kwi | ecień 201 |
|       | Pon 7.04          | Wt 8.04         | Śr 9.04        | Czw 10.04 | Pt 11.04  | So 12.04 | Nie 13.04 |
| 08:00 |                   |                 |                |           |           | 08:00    | 08:00     |
|       |                   |                 |                |           |           | 08:15    | 08:15     |
|       |                   |                 |                |           |           | 08:30    | 08:30     |
|       |                   |                 |                |           |           | 08:45    | 08:45     |
| 09:00 |                   |                 |                |           |           | 09:00    | 09:00     |
|       |                   |                 |                |           |           | 09:15    | 09:15     |
|       |                   |                 |                |           |           | 09:30    | 09:30     |
|       |                   |                 | 1              |           |           | 09:45    | 09:45     |
| 10:00 |                   |                 |                |           |           | 10:00    | 10:00     |
|       |                   |                 |                |           |           | 10:15    | 10:15     |
|       |                   |                 |                |           | 10:30     | 10:30    | 10:30     |
|       |                   |                 |                |           | 10:45     | 10:45    | 10:45     |
| 11:00 |                   |                 |                |           | 11:00     | 11:00    | 11:00     |
|       |                   |                 |                |           | 11:15     | 11:15    | 11:15     |
|       |                   |                 |                |           | 11:30     | 11:30    | 11:30     |
|       |                   |                 |                |           | 11:45     | 11:45    | 11:45     |
| 12:00 |                   |                 |                |           | 12:00     | 12:00    | 12:00     |
|       |                   |                 |                |           | 12:15     | 12:15    | 12:15     |
|       |                   |                 |                |           | 12:30     | 12:30    | 12:30     |
|       |                   |                 |                |           | 12.45     | 12.45    | 12:45     |

Wyświetla się podsumowanie rezerwacji wizyty. W tym oknie pacjent może dodać informacje. Jeżeli wszystko się zgadza potwierdza rezerwację wizyty poprzez przycisk "Rezerwuj wizytę".

| Podsumo  | owanie                                                      |  |
|----------|-------------------------------------------------------------|--|
| 15       | 11 kwiecień 2014                                            |  |
|          | 10:30 - 10:45                                               |  |
| đ        | Poradnia terapii uzależnienia od substancji psychoaktywnych |  |
| _        | erykowa 15, KRAKÓW 11-222                                   |  |
|          | AOS LEKARZ                                                  |  |
|          |                                                             |  |
| Dodatkov | we informacje                                               |  |
|          |                                                             |  |
|          |                                                             |  |
|          |                                                             |  |
|          |                                                             |  |
| _        | Rezerwuj wizytę                                             |  |
| -        | Rezerwuj wizytę                                             |  |

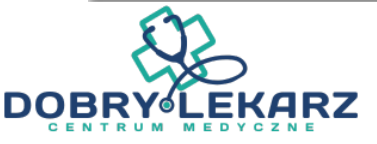

Po pomyślnym zarejestrowaniu wizyty na stronie WWW iRejestracji otrzymamy komunikat "Wizyta została umówiona" z tego miejsca mamy również możliwość wydrukowania potwierdzenia. Na Twój adres e-mail zostanie wysłana wiadomość potwierdzająca umówienie wizyty.

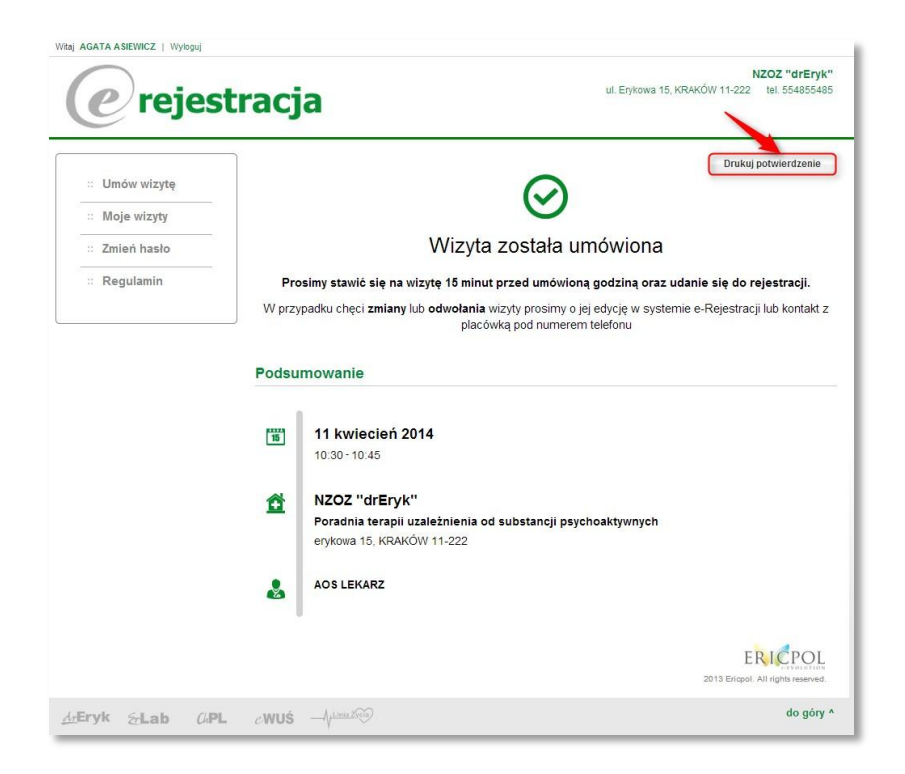

# 1.2. Zmiana terminu umówionej już wizyty

Pacjent poprzez stronę iRejestracji może zmienić termin umówionej wcześniej wizyty. W celu zmiany terminu wizyty pacjent loguje się na stronę iRejestracji i klika przycisk "Moje wizyty". Po dokonaniu tej czynności odnajduje wizytę i klika przycisk "Zmień termin wizyty"

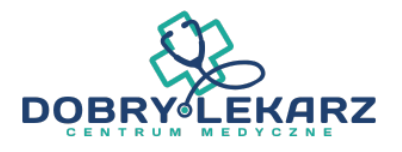

| <i>e</i> rejes | stracja                  |                 |                                  |                    | ul. Erykowa 15, Kł                  | RAKÓW 11-222     | NZOZ "drEryk"<br>tel. 554855485   |
|----------------|--------------------------|-----------------|----------------------------------|--------------------|-------------------------------------|------------------|-----------------------------------|
| :: Umów wizytę | Moje wi                  | zyty            |                                  |                    |                                     |                  |                                   |
| :: Moje wizyty | Data począt              | kowa:           |                                  | Status wizyty:     | Wybierz status                      | •                |                                   |
| :: Zmień hasło | Data końcov              | va:             |                                  | Poradnia:          | Wybierz poradnię                    | •                |                                   |
| :: Regulamin   | Filtruj                  | Wyczyść for     | nularz                           |                    |                                     |                  |                                   |
|                | <b>11.04</b> 10:30       | .2014 Por<br>AO | <b>adnia terapii</b><br>S LEKARZ | uzależnienia od su | ubstancji psychoakty<br>Anuluj wizy | wnych<br>rtę Zmi | Zarejestrowan<br>eń termin wizyty |
|                | 61.07<br>03:10           | .2010 STO       | DMATOLOG L                       | EKARZ              |                                     | 2                |                                   |
|                | <b>15:20 27.06 15:20</b> | .2010 MEI       | DYCZNY KIER                      | DWNIK              |                                     |                  |                                   |
|                | 21.06                    | .2010 MEI       | OYCZNY KIER                      | DWNIK              |                                     |                  |                                   |

#### 1.3. Anulowanie wizyty

Pacjent poprzez stronę iRejestracji ma możliwość anulowania umówionej wcześniej wizyty do lekarza. W celu anulowania wizyty pacjent loguje się na stronę iRejestracji i klika przycisk "Moje wizyty". Po dokonaniu tej czynności odnajduje wizytę i klika przycisk "Anuluj wizytę"

| erejes         | tracja                              | NZOZ "drEry<br>ul. Erykowa 15, KRAKÓW 11-222 tel. 5548554                                                    |
|----------------|-------------------------------------|----------------------------------------------------------------------------------------------------|
| Umów wizytę    | Moje wizyty                         |                                                                                                    |
| :: Moje wizyty | Data początkowa:                    | Status wizyty: Wybierz status +                                                                              |
| :: Zmień hasło | Data końcowa:                       | Poradnia: Wybierz poradnię 👻                                                                                 |
| :: Regulamin   | Filtruj Wyczyść formular            | a                                                                                                    |
|                | 11.04.2014 Poradni<br>10:30 AOS LER | ia terapii uzależnienia od substancji psychoaktywnych Zarejestrowa<br>KARZ Anułuj wizytę Zmień termin wizyty |
|                | 01.07.2010 STOMAT<br>03:10          | TOLOG LEKARZ                                                                                                 |
|                | 27.06.2010 MEDYC2                   | ZNY KIEROWNIK                                                                                                |
|                | 10:40 MEDYCZ                        | ZNY KIEROWNIK                                                                                                |

#### 1.4. Zmiana hasła do konta WWW iRejestracji

Po pomyślnym zalogowaniu do iRejestracji pacjent ma możliwość zmiany hasła do konta. Z menu wybiera przycisk "Zmień hasło".

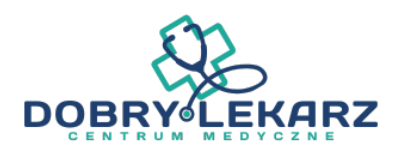

| Projo                          | stracia                                | NZOZ "drEryk<br>Erykowa 15, KRAKÓW 11-222 tel. 554855485 |
|--------------------------------|----------------------------------------|----------------------------------------------------------|
| Cicje                          | stracja                                |                                                          |
|                                | Nadchodzące wizyty                     |                                                          |
| :: Umów wizytę                 | Brak nadchodzących wizyt               |                                                          |
| :: Moje wizyt                  | Wizyty przeszłe                        |                                                          |
| :: Zmień hasło<br>:: Regulamin | 01.07.2010 03:10 STOMATOLOG LEKARZ     |                                                          |
|                                | 1. 27.06.2010 15:20 MEDYCZNY KIEROWNIK |                                                          |
|                                | 1.08.2010 10:40 MEDYCZNY KIEROWNIK     |                                                          |
|                                | 17.08.2010 13:10 MEDYCZNY KIEROWNIK    |                                                          |
|                                | 17.06.2010 07:20 STOMATOLOG LEKARZ     |                                                          |
|                                |                                        |                                                          |
|                                |                                        | 2013 Ericpol. All rights reserved.                       |
| rvk Salah ()                   |                                        | do góry 4                                                |

W nowo otwartym oknie pacjent wprowadza stare hasło oraz poproszony jest o dwukrotne wpisanie nowego hasła.

Uwaga! Hasło powinno zawierać minimum 8 znaków, małe i duże litery oraz cyfry.

| e rejes                                                   | tracja                                                                                                    | NZOZ "drEryk"<br>ul. Erykowa 15, KRAKÓW 11-222 tel. 554855485 |
|-----------------------------------------------------------|----------------------------------------------------------------------------------------------------|---------------------------------------------------------------|
| Umów wizytę     Moje wizyty     Zmień hasło     Regulamin | Zmień swoje hasło<br>Hasło powinno zawerać minimum 8 znaków, m<br>Podaj stare hasło:<br>Podaj nowe hasło:<br>Powtórz nowe hasło:<br>Wyczyść Zmień hasło | ale i duże litery oraz cyfry.                                 |
|                                                           |                                                                                                    | 2013 Erigol. All rights reserved.                             |
| second care that the                                      |                                                                                                    | do gón: A                                                     |

Zmianę potwierdzamy przyciskiem "Zmień hasło".

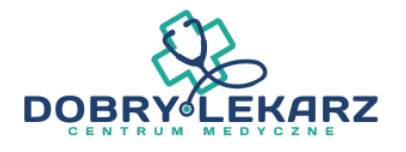